# FATTURA ELETTRONICA TRAMITE POSTA PEC

Per l'emissione delle fatture elettroniche tramite posta PEC è necessario, preliminarmente, inserire nel programma le credenziali della casella PEC che intendete utilizzare per l'invio, quindi:

- 1) Avviare il programma
- 2) Entrare in CONFIGURAZIONE -> PREFERENZE -> POSTA
- 3) Nella sezione **POSTA CERTIFICATA (PEC)** inserire i dati della casella PEC, e precisamente, compilare i seguenti campi:
  - Server Uscita (SMTP)
  - Porta
  - Email
  - Password

N.B. troverete i campi *Server Uscita* e *Porta* precompilati con i valori del server PEC di ARUBA. Ovviamente, se il vostro server di posta è un'altro (INFOCERT, LEGALMAIL, POSTECERT, ecc ) questi valori vanno cambiati.

|      | CONFIGURAZIONE                                                                                                    |    |
|------|----------------------------------------------------------------------------------------------------|----|
| Ινιο | Anagrafica Impostazioki Preferenze Pocumenti Palmare eCommerce<br>Vendita Al Banco Articoli Varie Posta Fattura Elettronica                                     |    |
| ITA  | POSTA ELETTRONICA<br>Invio Tramite Server di Posta (SMTP) ~<br>SMTP ** GENIOSOFT ** ~ Password<br>Login Sicurezza SSL/TLS ~ Porta 465                           | СІ |
|      | POSTA CERTIFICATA (PEC)<br>Server Oscita smtps.pec.aruba.it Porta 465<br>Email geniosoftsrl@pec.it<br>Password www.<br>Server IMAP imaps.pec.aruba.it Porta 993 |    |

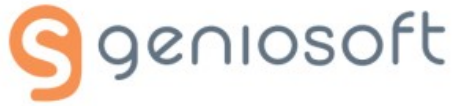

| _        | CONFIGURAZIONE                                                                                                    |      |
|----------|----------------------------------------------------------------------------------------------------|------|
| <b>b</b> | Salva Annu                                                                                                    | ulla |
|          | Anagrafica         Impostazioni         Preferenze         Documenti         Palmare         eCommerce           Vendita         Al Banco         Articoli         Varie         Posta         Fattura Elettronica |      |
|          | Gestione<br>Tramite PEC O con Codice Univoco                                                                                                    |      |
|          | Preferenze<br>☑ Leggi il certificato per la firma da un dispositi∨o esterno<br>☑ Chiedi se firmare il documento                                                                                                    | СІ   |
|          | Cartella XML C:\Geniosoft\Gold\Fatture                                                                                                    | 7.   |
|          | Email Destinatario Fattura (SDI) email sdi01@pec.fatturapa.it                                                                                                    | 10.3 |
|          |                                                                                                    |      |
|          | ☑ Chiedi se controllare il documento ☑ Totale Importo Documento Iva Inclusa (su fatture a P.A.)                                                                                                    |      |
|          | ☑ Chiedi se stampare il documento (Stampa di Cortesia)                                                                                                    |      |
|          | Chiedi se stampare il documento (Stampa di Cortesia)                                                                                                    |      |

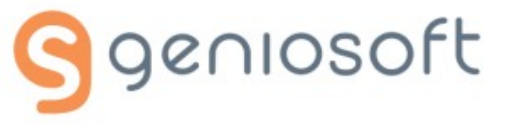

5) Nella sezione Gestione, selezionare l'opzione: Tramite PEC

Tra le varie opzioni presenti in questa sezione, si sottolineano due campi:

- **Cartella XML** rappresenta la cartella del computer in cui il programma conserva fisicamente i files XML rappresentanti le fatture elettroniche (da fornire in seguito al consulente fiscale).
- Email (SDI) contiene l'indirizzo PEC del sistema di interscambio (SdI) dell'agenzia delle entrate al quale il programma invierà le fatture elettroniche. Dopo l'invio della prima fattura elettronica, il SdI potrebbe comunicarvi un altro indirizzo di posta PEC di destinazione. In tal caso dovrete inserire l'indirizzo ricevuto in questo campo.
- 6) Premere il pulsante SALVA

#### FATTURA ELETTRONICA TRAMITE CONNESSIONE CON ARUBA

Se avete attivato il servizio di Fatturazione Elettronica di Aruba potete inviare e ricevere le fatture elettroniche direttamente dai nostri gestionali

Innanzitutto è necessario delegare GENIOSOFT per la connessione diretta al servizio di Fatturazione Elettronica di ARUBA

| Elettronica                                                                                                    | Novis                            | là servizio                      | Anno                       | o fiscale: 20                                  | na 🗸                                              |                                 |                                             | 0 в                            | OZZE                               |    | 0 Notifiche                      | ~ 1                       |                                            |
|----------------------------------------------------------------------------------------------------|----------------------------------|----------------------------------|----------------------------|------------------------------------------------|---------------------------------------------------|---------------------------------|---------------------------------------------|--------------------------------|------------------------------------|----|----------------------------------|---------------------------|--------------------------------------------|
| ) Crea fattura 💦 👌                                                                                                    |                                  |                                  |                            | STATO FAT                                      | TURE                                              |                                 |                                             | NOTIFICHE FATTURE INVIATE      |                                    |    |                                  | FATTURE RICEVUTE          |                                            |
| Canca fattura                                                                                                    |                                  |                                  |                            |                                                |                                                   |                                 |                                             |                                |                                    |    |                                  |                           |                                            |
| HOME                                                                                                    |                                  |                                  |                            | - 0 -                                          | = 🏳                                               | 5                               |                                             |                                |                                    |    | 6                                | -(• =(-                   | <u>`</u>                                   |
| BOZZE                                                                                                    |                                  |                                  |                            | ÷                                              |                                                   |                                 |                                             |                                |                                    |    |                                  | €                         |                                            |
| FATTURE INVIATE                                                                                                    |                                  |                                  |                            |                                                |                                                   | 1                               |                                             |                                |                                    |    | t                                | *                         |                                            |
| FATTURE RICEVUTE                                                                                                    |                                  |                                  | Neciolat                   | edato onco                                     | NO. disposit                                      | 310                             |                                             | Nesiam dato ancora disponibile |                                    |    | No                               | inteni diale ancora diapo |                                            |
|                                                                                                    |                                  |                                  |                            |                                                |                                                   |                                 |                                             |                                |                                    |    |                                  |                           |                                            |
| COMUNICAZIONI »                                                                                                    |                                  |                                  |                            |                                                |                                                   |                                 |                                             |                                |                                    | _1 |                                  |                           |                                            |
| COMUNICAZIONI ><br>FINANZIARIE >                                                                                                    | -                                |                                  |                            | AGENI                                          | DA                                                | ĩ                               | GESTISCI                                    | NEWS                           | LEGGI TUTTO                        | 5î |                                  | STATO SERVIZIO            |                                            |
| COMUNICAZIONI ><br>FINANZIARIE >                                                                                                    |                                  |                                  | e                          | AGENI                                          | DA<br>E 2019 ⊙                                    | į                               | GESTISCI                                    | NEWS                           | LEGGI TUTTO                        |    |                                  | STATO SERVIZIO            |                                            |
| COMUNICAZIONI 3<br>FINANZIARIE 3<br>ANAGRAFICHE 5<br>CONFIGURAZIONE ~                                                                                                    | LON                              | MAR                              | ©<br>Mer                   | AGENI<br>NOVEMBR<br>GIO                        | DA<br>E 2019 ④<br>VEN                             | SAB                             | GESTISCI                                    | NEWS                           | LEGGI TUTTO                        |    |                                  | STATO SERVIZIO            |                                            |
| COMUNICAZIONI > ANAGRAFICHE > CONFIGURAZIONE > CONFIGURAZIONE > CONFIGURAZIONE >                                                                                                    | LON                              | 100 <b>9</b><br>20               | e<br>Mer                   | AGENI<br>NOVEMBR<br>GIO                        | DA<br>E 2019 ④<br>VEN<br>T                        | SAB<br>2                        | GESTISCI<br>DOM                             | NEWS                           | LEGGI TUITTO                       |    | Scadenza servitio                | STATO SERVIZIO            | Utenti aggiuntivi attivi                   |
| COMUNICAZIONI > ANAGRAFICHE > CONFIGURAZIONE > CONFIGURAZIONE > CONFIGURAZIONE > CONSERVAZIONE DATI BICEZIONE                                                                                                    | LON                              | шия<br>20<br>5                   | E<br>MER<br>0              | AGENI<br>NOVEMBR<br>GIO<br>TI                  | DA<br>E 2019 ④<br>VEN<br>1                        | SAB<br>2<br>9                   | GESTISCI<br>DOM<br>3<br>10                  | NEWS                           | LEGGI TUTTO                        |    | Scadenza servizio                | STATO SERVIZIO            | Utenti aggiuntivi attivi                   |
| COMUNICAZIONE > INVAGRAFICHE > CONFIGURAZIONE > CEDENTE E REBR CONSERVICIONE DATI RICEZIONE                                                                                                    | 201<br>4                         | MAR<br>20<br>5<br>12             | ©<br>MER<br>8<br>13        | AGENI<br>NOVEMBR<br>GIO<br>7<br>14             | DA<br>E 2019 ④<br>VEN<br>1<br>15                  | SAB<br>2<br>9<br>16             | GESTISCI<br>DOM<br>3<br>10<br>17            | NEWS                           | LEGGI TUTTO                        |    | Scaderuza servizio<br>28/01/2020 | STATO SERVIZIO            | Utenti aggiunsvi attivi<br>0/1             |
| COMUNICAZION<br>INNAZIARIE 2<br>NAGRAFICHE 2<br>CONFIGURAZIONE 2<br>CONFIGURAZIONE 2<br>SONGERVAZIONE 2<br>REGIME FISCALE 2                                                                                                    | LUN<br>20<br>4<br>71             | MAR<br>5<br>12                   | ©<br>MER<br>0<br>13        | AGENI<br>NOVEMBR<br>GIO<br>7<br>14             | DA<br>E 2019 ④<br>VEN<br>1<br>15                  | SAB<br>2<br>9<br>16             | GESTISCI<br>DOM<br>3<br>10<br>12            | NEWS                           | LEGGI TUITTO<br>LETTA<br>NON LETTA |    | Scadenza servizio<br>28/01/2020  | STATO SERVIZIO            | Utenti aggiuntivi attivi<br>0/1            |
| COMUNICAZIONI > INNACIARIE > INNACIARIE > IN | LUN<br>20<br>4<br>11<br>18       | MAR<br>20<br>5<br>12<br>19       | ©<br>MER<br>11<br>20       | AGENT<br>NOVEMBR<br>GIO<br>7<br>14<br>21       | DA<br>E 2019 ()<br>VEN<br>1<br>8<br>15<br>22      | SAB<br>2<br>9<br>16<br>23       | GESTISCI<br>DOM<br>3<br>10<br>17<br>24      | NEWS                           | LEGGI TUTTO<br>LETTA<br>NON LETTA  |    | Scalenza servizio<br>28/01/2020  | STATO SERVIZIO            | Utenti aggiuntivi attivi<br>0/1            |
| COMUNICACION<br>INNAZIARIE ><br>ANAGRAFICHE ><br>CONFIGURAZIONE ><br>CONFIGURAZIONE ><br>CONSERVAZIONE =<br>REGIME FISCALE =<br>MPOGTAZIONE =                                                                                                    | LUN<br>20<br>4<br>11<br>18<br>25 | MAR<br>20<br>5<br>12<br>19<br>25 | ©<br>MER<br>11<br>20<br>27 | AGENI<br>NOVEMBR<br>610<br>7<br>14<br>21<br>28 | DA<br>E 2019 ③<br>VEN<br>1<br>8<br>15<br>22<br>28 | SAB<br>2<br>9<br>16<br>23<br>30 | GESTISCI<br>DOM<br>3<br>10<br>17<br>24<br>1 | NEWS                           | LEGGI TUTTO<br>LETTA<br>NON LETTA  |    | Scadenza servizio<br>28/01/2020  | STATO SERVIZIO            | Utenti aggiuntivi attivi<br>0/1<br>AOGUNQI |

Dalla pagina principale di Fatturazione Elettronica di Aruba cliccare su "DELEGHE/COMMERCIALISTI"

Entrati nella pagina "Deleghe" cliccare sulla linguetta "**Connetti account Premium**" e quindi premere il pulsante "CONNETTI ACCOUNT PREMIUM"

|                                 |   |                      |                                |                                                |                                                                                                    | _                                                                   |                                  |                   | Assistenza                    | Guida  |
|---------------------------------|---|----------------------|--------------------------------|------------------------------------------------|----------------------------------------------------------------------------------------------------|---------------------------------------------------------------------|----------------------------------|-------------------|-------------------------------|--------|
| Fatturazione<br>Elettronica     | = | Novità servizio      | Anno fiscale: 2019             | ~                                              | <b>0</b> Box                                                                                                    | ze                                                                  | 0 Notifiche                      | ~                 | 1                             | ~      |
| 🕀 Crea fattura                  |   |                      |                                |                                                | Deleghe e commerciali                                                                                                    | sti                                                                 |                                  |                   |                               |        |
| (†) Carrea fattura              |   |                      |                                | Da questa sezione potrai gestire le connessio  | oni del tuo servizio di Fatturazione Elettronica agli ac                                                                                                    | count Commercialista o Pre                                          | emium e gestire le relative dele | ighe.             |                               |        |
| A HOME                          |   |                      |                                |                                                | Delega account Commercialista e Pre                                                                                                    | mium                                                                |                                  |                   |                               |        |
| ⊖ BOZZE                         |   | Attivando quest'opzi | cone darai la possibilità al t | uo commercialista o a un utente «Premium» di r | richiedere un collegamento del suo account al tuo se<br>DISATTIVO                                                                                              | ervizio di Falturazione per la                                      | gestione collaborativa online    | delle tue faiture | o per impostare meccanismi di | delega |
| FATTURE INVIATE                 |   |                      |                                | Connetti commercialista                        |                                                                                                    | C                                                                   | Connetti account Pri             | emium             |                               |        |
| FATTURE RICEVUTE                |   |                      |                                | Se i<br>é necessa                              | desideri gestire il tuo servizio di Fatturazione Elettro<br>oppure attraverso unotennatione mettante V<br>arlo connettene noo account di Fatturazione Elettrov | nica da un gestionale<br>leb Service.<br>lica a un account Premium. |                                  |                   |                               |        |
| COMUNICAZIONI<br>FINANZIARIE    | 3 |                      |                                |                                                |                                                                                                    |                                                                     |                                  |                   |                               |        |
| ANAGRAFICHE                     | 5 |                      |                                |                                                |                                                                                                    |                                                                     |                                  |                   |                               |        |
| CONFIGURAZIONE                  | ~ |                      |                                |                                                |                                                                                                    |                                                                     |                                  |                   |                               |        |
| CEDENTE E RESP<br>CONSERVAZIONE |   |                      |                                |                                                |                                                                                                    |                                                                     |                                  |                   |                               |        |
| DATI RICEZIONE                  |   |                      |                                |                                                |                                                                                                    |                                                                     |                                  |                   |                               |        |

Nella pagina che compare, nel campo "**Username**" scrivere esattamente: **FEP.GENIOS19** Spuntare il checkbox per l'autorizzazione alla delega ed infine premere il pulsante "DELEGA "

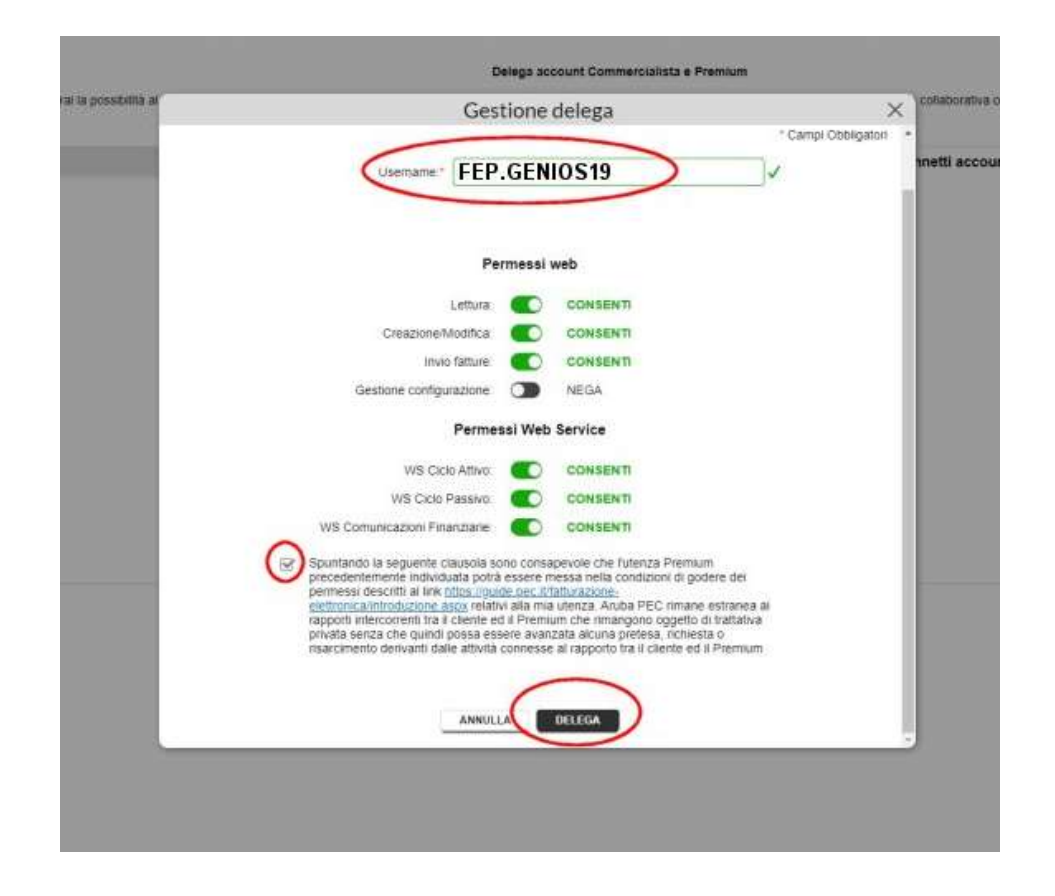

Dopo aver premuto il pulsante, comparirà la seguente pagina che riporta lo stato "In attesa di approvazione"

| Fatturazione 🗮                  | Novità servizio     | Anno fiscale: 2019             | ,                                                                           | O Bozze                           | 0                           | Notifiche                 | ~               | 1                     | Ŷ                 |
|---------------------------------|---------------------|--------------------------------|-----------------------------------------------------------------------------|-----------------------------------|-----------------------------|---------------------------|-----------------|-----------------------|-------------------|
| (+) Crea fattura                |                     |                                | Deleghe                                                                     | e commercialisti                  |                             |                           |                 |                       |                   |
| (한) Carica fattura              |                     |                                | Da questa sezione potral gestre le connessioni del tuo servizio di Fatturaz | cione Elettronica agli account Co | mmercialista o Piemium i    | e gestre le relative dele | phe.            |                       |                   |
| 🛆 номе                          | Attivando questiona | one darai la noscibilità al fu | Delega account                                                              | Commercialista e Premium          | affurazione per la pestio   | e collaborativa online d  | elle fue fattur | e o ner impostare me  | erration d deleta |
| BOZZE                           | continue duratable  | ene anna a possiente ar to     | DISATTIVO                                                                   | 0                                 | dom de torre pres re grande |                           | one the second  | e a free surfacements | Andread a service |
| → FATTURE INVIATE               |                     |                                | Connetti commercialista                                                     |                                   | c                           | onnetti account Pre       | mium            |                       |                   |
| FATTURE RICEVUTE                | MOSTRA SOLO         | ATTIVI                         |                                                                             |                                   |                             |                           |                 |                       |                   |
|                                 |                     |                                |                                                                             |                                   |                             |                           |                 |                       |                   |
| anagrafiche >                   | Username †          |                                |                                                                             | Data richiesta D                  | ata delega/rifisto Sta      |                           | Azioni          |                       |                   |
| O CONFIGURAZIONE -              | fep.GeniOs13        |                                |                                                                             | 12/11/2019                        | (                           | ) III allesa approvazion  | )_              | REVOCA                |                   |
| CEDENTE E RESP<br>CONSERVAZIONE |                     |                                |                                                                             |                                   | -                           |                           |                 |                       |                   |
| DATI RICEZIONE                  |                     |                                |                                                                             |                                   |                             |                           |                 |                       |                   |
| REGIME FISCALE                  |                     |                                |                                                                             |                                   |                             |                           |                 |                       |                   |
| IMPOSTAZIONI                    |                     |                                |                                                                             |                                   |                             |                           |                 |                       |                   |
| SEZIONALI                       |                     |                                |                                                                             |                                   |                             |                           |                 |                       |                   |
| DELEGHE /<br>COMMERCIALISTI     |                     |                                |                                                                             |                                   |                             |                           |                 |                       |                   |
| UTENTI AGGIUNTIVI               |                     |                                |                                                                             |                                   |                             |                           |                 |                       |                   |

Quando lo stato cambierà in "Connesso" potrete inviare e ricevere le fatture direttamente dal vostro Software Gestionale Geniosoft

| FEP.GENIOS19 | 12/11/2019 | 12/11/2019 | Ø Connesso | DISCONNETTI | MODIFICA |
|--------------|------------|------------|------------|-------------|----------|
|              |            |            |            |             |          |

Fatto questo, dovete abilitare il servizio anche sul Software Gestionale, quindi,

- 1) Avviare il programma
- 2) Entrare in CONFIGURAZIONE -> PREFERENZE -> FATTURA ELETTRONICA
- 3) Scegliete l'opzione "Servizio Esterno"
- 4) Attivate l'opzione DELEGA ARUBA
- 5) Premete il pulsante Salva

|    | CONFIGURATIONE                                                                                               | _        |
|----|----------------------------------------------------------------------------------------------------|----------|
|    | Salva A                                                                                                    | X nnulla |
| J  | Anagrafica Impostazioni Preferenze Documenti Palmare eCommerce                                               |          |
|    | Vendita Al Banco Articoli Varie Posta Fattura Elettronica                                                    | CI       |
|    | Gestione<br>O Tramite PEC O con Codice Univoco<br>(fornito da Geniosoft)                                     |          |
|    | Preferenze                                                                                                   |          |
| JI | Leggi il certificato per la firma da un dispositivo esterno     Chiedi se firmare il documento               |          |
|    | Cartella XML C:\Users\Utente\Documents\Geniosoft\Maestro Gold\Fattur                                         | 777      |
|    | ID TRASMITTENTE                                                                                              |          |
|    | Valore 01879020517                                                                                           |          |
|    | ☑ Totale Importo Documento I∨a Inclusa (su fatture a P.A.)                                                   |          |
|    | Chiedi se stampare il documento (Stampa di Cortesia)                                                         |          |
|    | Aggiung testo "Documento privo di Valenza liscale"      Possibilità di modificare il N° Progressivo di invio |          |

#### Entrando in ARCHIVIO FATTURE VENDITA vedrete comparire 3 nuovi pulsanti

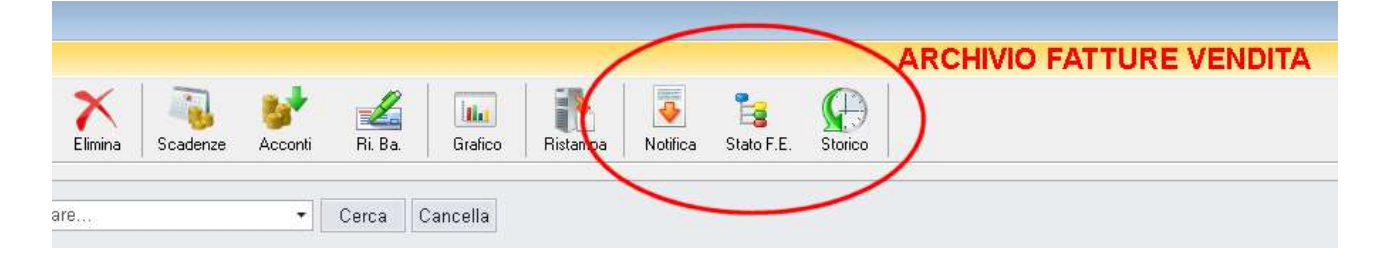

Che vi consentiranno di scaricare le notifiche delle fatture emesse (Notifica), di aggiornarne lo stato (Stato F.E.) e di visualizzare, in ordine cronologico, gli invii eseguiti verso lo SDI (Storico).

# FATTURA ELETTRONICA TRAMITE CODICE UNIVOCO

Se avete acquistato il pacchetto di conservazione avrete ricevuto una email contenente, oltre al codice univoco **TRS3OH9**, anche le credenziali di accesso al portale per la gestione e conservazione delle fatture elettroniche il cui indirizzo web è il seguente:

#### https://geniosoft.eportale.eu//angular/login.html?partner=10367901

affinché il programma sia in grado di comunicare direttamente con il portale (quindi inviare e ricevere le fatture elettroniche) è necessario inserire tali credenziali nella sua pagina di configurazione. Per farlo, eseguire i seguenti passi:

- 6) Avviare il programma
- 7) Entrare in **CONFIGURAZIONE** -> **PREFERENZE** -> **FATTURA ELETTRONICA**

| CONFIGURAZIONE                                                                                                    |            |
|----------------------------------------------------------------------------------------------------|------------|
| Anagrafica       Impostazioni       Preferenze       Documenti       Palmare       eCommerce         Vendita       Al Banco       Articoli       Varie       Posta       Fattura Elettronica                   | 3<br>nulla |
| Gestione<br>Tramite PEC Oc Codice Univoco<br>Dati Accesso<br>CODICE AZIENDA 05028190659<br>UTENTE 05028190659<br>PASSWORD *******                                                                              | СІ         |
| <ul> <li>Registra</li> <li>✓ Chiedi se controllare il documento</li> <li>✓ Totale Importo Documento Iva Inclusa (su fatture a P.A.)</li> <li>✓ Chiedi se stampare il documento (Stampa di Cortesia)</li> </ul> |            |

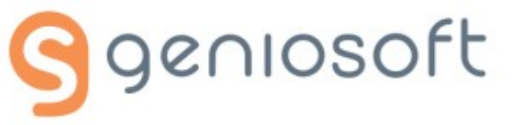

- 8) Nella sezione Gestione, selezionare l'opzione: con Codice Univoco
- 9) Compilare i campi della sezione Dati Accesso inserendo le credenziali ricevute
- 10) Premere il pulsante Registra
- 11) Premere il pulsante SALVA
- 12) Chiudere e riaprire il programma

Quando si apre il programma potrebbe comparire il seguente messaggio:

| Confirm | ×                                                                                                    | RICC |
|---------|----------------------------------------------------------------------------------------------------|------|
| ?       | Per la gestione delle fatture elettroniche con Codice Univoco<br>è necessario installare Java Runtime. Continuare?<br>Yes No |      |
|         |                                                                                                    |      |

N.B. se Java Runtime già presente sul vostro computer il messaggio non compare.

Premere **Yes**, attendere l'installazione del modulo aggiuntivo e riavviare il programma.

Alla riapertura del programma vedrete sulla barra delle applicazioni la seguente icona:

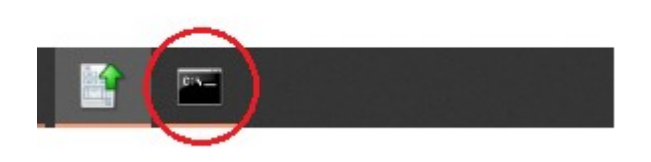

Essa rappresenta l'esecuzione del driver che fa da tramite tra il programma ed il portale della conservazione. Esso infatti, ogni 5 minuti, invierà al portale le eventuali fatture elettroniche emesse e scaricherà sul computer le eventuali fatture ricevute (fatture passive).

Cliccando su questa icona, si apre una finestra DOS che, se contiene messaggi del tipo in figura:

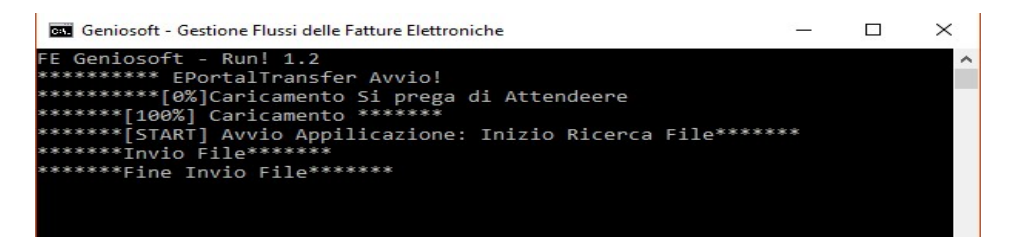

vuol dire che il programma comunica correttamente con il portale, mentre, se contiene messaggi del tipo:

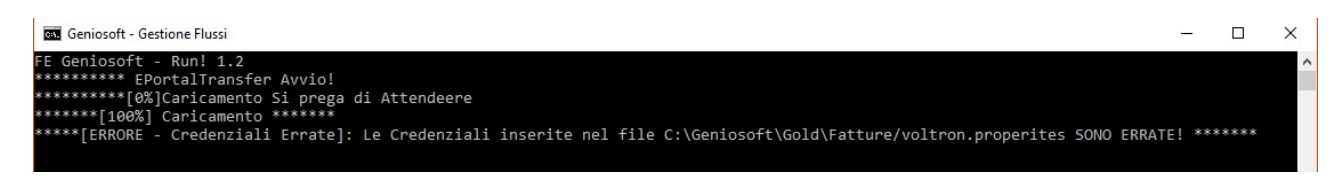

Vuol dire o che sono stati inseriti dati sbagliati in configurazione o che non siete registrati sul portale.

#### EMISSIONE DI UNA FATTURA ELETTRONICA

Dopo averla compilata, l'invio di una fattura elettronica, si esegue semplicemente premendo il pulsante **Fatt. Elettr.** presente in alto a destra della pagina.

|                                 |       |          |           |           |           |                  | Sec.75       |         |
|---------------------------------|-------|----------|-----------|-----------|-----------|------------------|--------------|---------|
| FATTURA IMMEDIATA               |       |          |           |           |           |                  |              |         |
|                                 |       |          | Fatt Elet | tr. Invia | Esporta A | Anteprima Stampa | - 📊<br>Salva | Annulla |
|                                 |       |          |           |           |           |                  |              |         |
| Filtro Magazzino < Tutti >      | idita |          |           |           |           |                  |              |         |
|                                 | U.M.  | Quantità | Prezzo    | Sco. %    | Importo   |                  | lva          | Scarica |
|                                 | PZ    | 1        | 56,00     |           |           | 56,00            | 22           |         |
|                                 | PZ    | 1        | 63,00     |           |           | 63,00            | 22           |         |
|                                 | PZ    | 1        | 63,00     |           |           | 63,00            | 22           |         |
|                                 |       | 2        |           |           |           |                  |              |         |
|                                 |       |          |           |           |           |                  |              |         |
|                                 |       |          |           |           |           |                  |              |         |
|                                 |       |          |           |           |           |                  |              |         |
| Confirm X                       |       |          |           |           |           |                  |              |         |
| Generare la Fattura Elettronica | _     |          |           |           |           |                  |              |         |
| per il Documento Nº 1           |       | -        |           |           |           |                  |              |         |
| Yes No                          |       |          |           |           |           |                  |              |         |
|                                 |       | 7        |           |           |           |                  |              |         |
|                                 | -     |          |           |           |           |                  |              |         |
|                                 |       | 7        |           |           |           |                  |              |         |
|                                 |       |          |           |           |           |                  |              |         |
|                                 |       |          |           |           |           |                  |              |         |
|                                 |       |          |           |           |           |                  |              |         |
|                                 |       |          |           |           |           |                  |              |         |

Dopo la conferma del numero progressivo da associare alla fattura (che ricordiamo, deve essere sempre diverso anche in caso di re-invio della stessa fattura), il programma chiede se si vuole controllare la fattura generata. Quindi, se si preme il pulsante **Yes**, si aprirà la pagina presente sul portale dell'agenzia delle entrate che consente, appunto, di verificare la correttezza della fattura generata.

| Confirm | ×                                |
|---------|----------------------------------|
| ?       | Controllare la Fattura Generata? |
| [       | Yes <u>N</u> o                   |

Nel caso di gestione della fattura elettronica con codice univoco il processo di emissione è terminato, mentre nel caso di invio tramite PEC, il programma chiederà se si vuole firmare la fattura. Se si risponde **Yes**, comparirà una finestra in cui si dovrà selezionare il dispositivo esterno (token o carta chip) contenente il certificato, e quindi, premendo il pulsante **Apri**, verranno visualizzati i certificati in esso contenuti utili a firmare il documento.

Selezionare quello desiderato e premere il pulsante OK

|        |                       |                                                                     |                                         |                                      | U.M.                                                      | Quantità | Prezzo |
|--------|-----------------------|---------------------------------------------------------------------|-----------------------------------------|--------------------------------------|-----------------------------------------------------------|----------|--------|
| INGOLA |                       |                                                                     |                                         |                                      | P7                                                        |          | 1      |
|        | Selezione Dispositivo | e Firma                                                             |                                         |                                      |                                                           | ×        | 1      |
|        | Elenco disp           | oositivi 🧧 Generic Smart Card                                       | d Reader Interfa                        | ce 0                                 | Apri                                                      |          | 1      |
|        | Soggetto              | Rilasciato da<br>ArubaPEC S.p.A. NG CA 2<br>ArubaPEC S.p.A. NG CA 3 | Validità da<br>05/05/2017<br>05/05/2017 | Scadenza<br>04/05/2020<br>04/05/2020 | Algoritmo<br>RSA (1024 bits) (pri<br>RSA (1024 bits) (pri | v)<br>v) |        |
|        | Conficute             |                                                                     |                                         |                                      | ОК                                                        | Annulla  |        |
|        |                       |                                                                     |                                         |                                      |                                                           |          |        |

Dopo la firma, il programma chiede se inviare il documento ed infine se stampare una copia di cortesia della fattura.

# RICEZIONE DELLE FATTURE ELETTRONICHE

Per la ricezione delle fatture elettroniche, entrare in ARCHIVIO FATTURE ACQUISTO e premere il pulsante Importa

| ARCH     | IVIO FATTURE A | CQUISTO |            |         |        |       |          | - 0                    | ×      |
|----------|----------------|---------|------------|---------|--------|-------|----------|------------------------|--------|
|          |                |         |            |         |        |       | Importa  | • 🚵 •                  | Uscita |
|          |                |         |            |         |        |       | $\smile$ | Periodo<br>O Qualsiasi |        |
| N° Prot. | Pagamento      | M.P.    | Imponibile | Imposta | Totale | Conto | Saldo %  | Anno corre Anno scorso | nte    |

Nel caso di gestione tramite codice univoco, verranno importate in automatico tutte le fatture scaricate nel computer dal driver di interscambio.

Nel caso di gestione tramite PEC, ricordiamo che le fatture verranno ricevute come allegato nella propria casella di posta PEC, quindi, il programma aprirà una finestra che consentirà di selezionare tale allegato precedentemente salvato sul computer (ad es. sul Desktop).

Per entrambi i tipi di gestione, gli articoli presenti nelle fatture verranno aggiunti in **Archivio Articoli** se non già presenti.